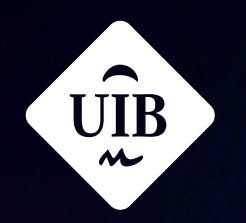

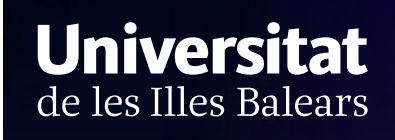

## Auladigital

### Manual

# Com s'afegeix un recurs?

campusdigital.uib.cat

Manuals i tutorials sobre Aula digital: Com s'afegeix un recurs? Primera edició: juny de 2019 Edició actualitzada: maig de 2025 Edita: UIB Campus Digital. Universitat de les Illes Balears (campusdigital.uib.cat)

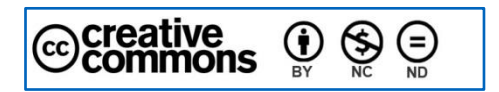

Aquesta obra està subjecta a una llicència CC Reconeixement-NoComercial-SenseObraDerivada 4.0 Internacional

#### Índex

| Com s'afegeix un recurs?                    | 3 |
|---------------------------------------------|---|
| Introducció                                 |   |
| Com s'insereix un recurs a una assignatura? |   |
| General                                     | 4 |
| Paràmetres comuns de mòduls                 | 4 |
| Restriccions d'accés                        | 5 |
| Etiquetes                                   | 6 |
| Competències                                | 7 |
| Envia una notificació de canvi de contingut | 7 |
| Tipus de recursos                           | 8 |
| Carpeta                                     | 8 |
| Àrea de text i multimèdia                   |   |
| Fitxer                                      |   |
| Llibre                                      |   |
| Pàgina                                      |   |
| Publicació de qualificacions                |   |
| URL                                         |   |
| Paquet de continguts IMS                    |   |

## **Com s'afegeix un recurs?**

#### Introducció

L'objectiu d'aquest manual és explicar de manera tècnica com s'afegeix un recurs a la pàgina inicial d'una assignatura d'Aula digital. Els recursos tenen com a funció principal transmetre informació; són enllaços a continguts de l'assignatura.

#### Com s'insereix un recurs a una assignatura?

Primer hem de fer clic a la icona del mode d'edició, que es troba a la barra de navegació que hi ha a la part superior de l'assignatura i després, a la icona (+), la qual obre un menú desplegable en el qual hem d'elegir l'opció *Activitat o recurs*.

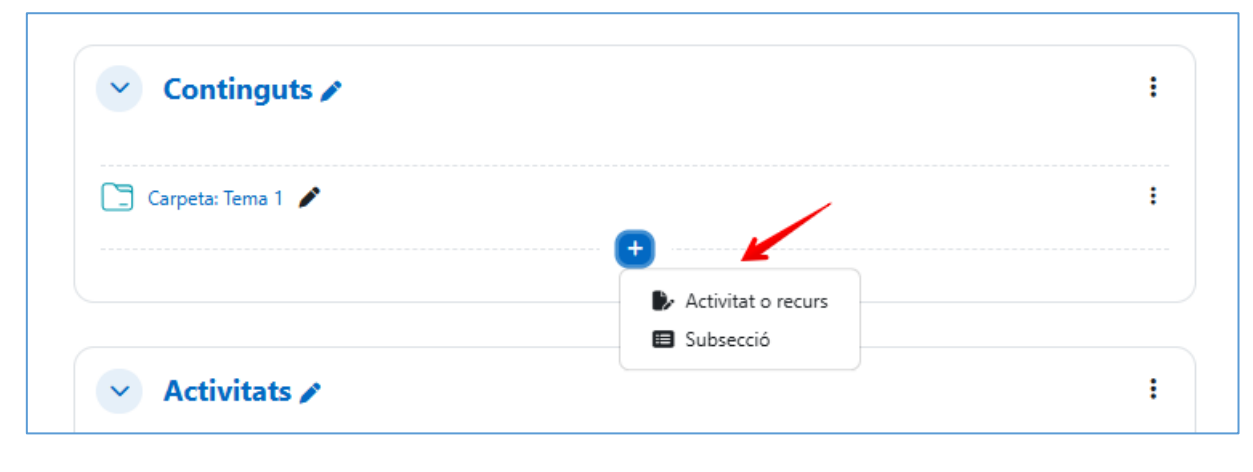

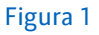

Aleshores apareix un menú amb tots els tipus de recursos que tenim a l'abast; en seleccionam aquell que ens interessi.

Tot seguit es mostra una pantalla amb el formulari de configuració del recurs, el qual hem d'emplenar. Algunes parts d'aquest formulari són comunes a tots els recursos: els paràmetres generals i comuns de mòduls, i les restriccions d'accés. A continuació detallam aquestes parts.

#### General

| ✓ General  |  |
|------------|--|
| Nom        |  |
| Descripció |  |

Figura 2

- *Nom*: text identificatiu amb el qual el recurs apareixerà enllaçat a la pàgina principal de l'assignatura. És un camp obligatori.
- Descripció: apartat en el qual podem especificar els detalls del recurs.
- Mostra la descripció a la pàgina del curs: si s'habilita aquesta opció, el text que s'ha introduït a l'apartat anterior es mostrarà a la pàgina principal del curs, sota l'enllaç del recurs.

#### Paràmetres comuns de mòduls

| ➤ Paràmetre    | s con | nuns de mòduls                                          |
|----------------|-------|---------------------------------------------------------|
| Disponibilitat | 0     | Mostra-ho a la pàgina principal del curs                |
| Número ID      | 0     |                                                         |
| Imposa idioma  |       | No imposis 🔹                                            |
| Mode de grups  | 0     | Grups separats 🗢                                        |
| Agrupament     | 0     | Cap \$                                                  |
|                |       | Afegeix una restricció d'accés al grup / a l'agrupament |

Figura 3

• Disponibilitat: Les opcions Mostra-ho a la pàgina principal del curs / Oculta-ho als estudiants permeten determinar si el recurs serà visible o no per a l'alumnat.

Si el curs conté molts recursos, podem simplificar-ho establint-ne la disponibilitat a *Posa-ho disponible, però no ho mostris a la pàgina del curs*. En aquest cas, es proporcionarà un enllaç al recurs en algun lloc, com ara a una *àrea de text i multimèdia* o una *pàgina*, però romandrà ocult. No obstant això, el recurs sempre apareixerà al butlletí de qualificacions i en altres informes.

- Número ID: Aquest paràmetre permet identificar el recurs amb diverses finalitats.
- *Imposa idioma*: Aquesta opció permet aplicar l'idioma seleccionat exclusivament a la interfície del recurs, independentment de l'idioma que s'utilitzi a l'assignatura.
- Mode de grups: Ofereix les tres opcions següents:
  - Sense grups. Totes les persones que hi participen podran veure el recurs de manera conjunta.
  - Grups separats. Cada membre pot veure només els recursos del seu grup. Així doncs, no en pot veure els dels altres grups.
  - Grups visibles. Cada membre pot accedir només als recursos del seu grup, però pot veure els recursos dels altres grups.
- Agrupament: És una estructura que reuneix diferents grups. Si seleccionam un agrupament, tots els grups que conté poden veure el recurs de manera conjunta.
- Afegeix una restricció d'accés al grup / a l'agrupament

Si activam el mode de grups, podem establir restriccions d'accés al grup o a l'agrupament creat.

#### Restriccions d'accés

| Restriccions d'accés<br>Cap<br>Afegeix una restricció | <ul> <li>Restriccions d</li> </ul> | 'accés                 |
|-------------------------------------------------------|------------------------------------|------------------------|
| Afegeix una restricció                                | Restriccions d'accés               | Cap                    |
|                                                       |                                    | Afegeix una restricció |

Les diferents opcions de *Restriccions d'accés* permeten determinar les condicions que ha de complir una alumna o un alumne per visualitzar el recurs i accedir-hi. Només hem de clicar al botó *Afegeix una restricció*... Val a dir que podem utilitzar diferents tipus de restriccions:

| Afegeix una restric | cció                                                                                       |
|---------------------|--------------------------------------------------------------------------------------------|
| Data                | Impedeix l'accés fins a una<br>data i hora especificades, o<br>a partir d'aquestes.        |
| Qualificació        | Requereix que els<br>estudiants assoleixin una<br>qualificació especificada.               |
| Grup                | Permet només els alumnes<br>que pertanyen a un grup<br>especificat, o a tots els<br>grups. |
| Agrupament          | Permet només estudiants<br>que pertanyen a un grup<br>dins d'un agrupament<br>especificat. |
| Contrasenya         | Requereix que els<br>estudiants introdueixin una<br>contrasenya.                           |
| Perfil de l'usuari  | Control d'accés basat en<br>camps del perfil de<br>l'estudiant.                            |
| Rol                 | Permet només els usuaris<br>amb un rol de curs<br>especificat.                             |
| Nivell              | Impedeix l'accés en funció<br>del nivell de l'usuari.                                      |

Per a més informació sobre el funcionament de les restriccions d'accés, podeu consultar-ne el manual: <u>Restriccions d'accés.</u>

#### **Etiquetes**

| <ul> <li>Etiquetes</li> </ul> |                                                             |
|-------------------------------|-------------------------------------------------------------|
| Etiquetes                     | Gestiona les etiquetes estàndard<br>No heu fet cap selecció |
|                               | Introduïu les etiquetes 🔻                                   |
|                               | Figura 6                                                    |

La inclusió d'etiquetes al recurs que s'està creant facilita les cerques per concepte dins l'assignatura.

#### Competències

| <ul> <li>Competències</li> </ul> |                         |
|----------------------------------|-------------------------|
| Competències del curs 🛛 🔞        | No heu fet cap selecció |
|                                  | Cerca 🔻                 |
| En finalitzar l'activitat:       | No facis res 🔶          |
|                                  | Figura 7                |

Aquest paràmetre només s'utilitza quan es treballa amb competències. Per fer-ho, hem de triar d'entre la llista de competències aquella a la qual es vol assignar el recurs i, per acabar, indicar quina incidència tindrà la consulta d'aquest recurs sobre la competència escollida.

#### Envia una notificació de canvi de contingut

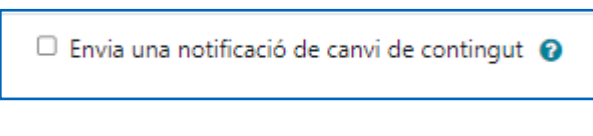

#### Figura 8

Si s'activa aquest paràmetre, s'enviarà una notificació a les i els alumnes per informar-los que s'ha actualitzat un recurs o que se n'ha creat un de nou.

#### **Tipus de recursos**

| Afegeix una ac                                | tivitat o un rec | curs               |               |                    | ×                                 |
|-----------------------------------------------|------------------|--------------------|---------------|--------------------|-----------------------------------|
| Cerca                                         |                  |                    |               |                    |                                   |
| Tot Activitats                                | Recursos         |                    |               |                    |                                   |
| ਸਿੱਧੀ<br>Àrea de text i<br>multimèdia<br>ਨੇ € | Carpeta          | +<br>Fitxer<br>☆ ❹ | Llibre<br>☆ ❹ | Ē<br>Pàgina<br>☆ ❹ | Paquet de     contingut IMS     ☆ |
| Publicació de<br>qualificacions<br>☆ ①        | ି<br>URL<br>☆ ઉ  |                    |               |                    |                                   |

Les opcions específiques segons el recurs que es vol crear són les següents:

Figura 9

#### Carpeta

Mostra un nombre de fitxers dins una carpeta. Per carregar-los-hi, cal arrossegar-los i deixar-los anar a l'apartat *Contingut* del formulari de configuració del recurs o afegir-los-hi.

| Contingut                              |                                                                                                    |
|----------------------------------------|----------------------------------------------------------------------------------------------------|
| Fitxers                                | Mida màxima per als fitxers nous: 100 MB                                                                                                    |
|                                        |                                                                                                    |
|                                        | Fitxers                                                                                                    |
| Mostra el contingut de 💡<br>la carpeta | Podeu arrossegar i deixar anar fitxers aquí per afegir-los         En una pàgina separada         Image: Comparison of the subcarpetes expandides. |
|                                        | Mostra el botó de descàrrega de carpeta                                                                                                    |
|                                        | Imposa la descàrrega de fitxers (2)                                                                                                    |

Figura 10

En cas que posteriorment vulguem afegir o eliminar fitxers i carpetes, podem modificar la configuració del recurs *Carpeta* a l'opció *Edita paràmetres* que es desplega quan clicam la icona dels tres punts o accedir al botó *Edita* de la carpeta que hem creat.

| 🗍 Carpeta: Tema 1 🖋 |         | (                |
|---------------------|---------|------------------|
|                     | *****   | Edita paràmetres |
|                     | <b></b> | Mou              |
|                     | 0       | Disponibilitat > |
| A set data a        | e.      | Duplica          |
| Activitats /        | <b></b> | Suprimeix        |

| -  |   |   |    | - |
|----|---|---|----|---|
| ΕI | g | u | ra |   |

| 001 Aula dig | gital / Continguts / Carpeta: Tema 1<br><sup>A</sup><br><b>peta: Tema 1</b>                    |
|--------------|------------------------------------------------------------------------------------------------|
| Carpeta      | Paràmetres Més ~                                                                               |
| Edita        | Descarrega la carpeta<br>Documentació teòrica RA.docx<br>Teoria eines Ofimàtiques en linea.pdf |

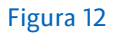

Per afegir un fitxer nou (o un fitxer comprimit amb molts de fitxers, carpetes i subcarpetes) només cal arrossegar-lo des de la carpeta del nostre ordinador i deixar-lo anar allà on són els fitxers. Podem organitzar els fitxers mostrats en subcarpetes mitjançant l'opció *Crea una carpeta*.

Si volem eliminar un fitxer, n'hem de fer clic a sobre. Això obre una finestra que conté el botó *Suprimeix*, el qual també hem de clicar (vegeu la imatge següent).

| Edita Documentació te                                                           | òrica RA.docx ×                   |
|---------------------------------------------------------------------------------|-----------------------------------|
| Baixa Suprimeix                                                                 |                                   |
| Nom                                                                             | Documentació teòrica RA.d         |
| Autor/a                                                                         | UIB 01, Professor                 |
| Tria una Ilicència 💡                                                            | No s'ha especificat cap llicència |
| Camí                                                                            | / •                               |
|                                                                                 | Actualitza Cancel·la              |
| Darrera modificació 5 de juny 2<br>Creat 5 de juny 2025, 12:37<br>Mida 235.3 KB | 2025, 12:37                       |

Figura 13

#### Àrea de text i multimèdia

Aquest recurs serveix per afegir text o un element multimèdia (imatge, vídeo, etc.) a la pàgina principal de l'assignatura. Se'n poden inserir tantes com calgui; això evita les llistes monòtones de recursos i activitats dins una secció, en simplifica la identificació de cada una de les parts i hi crea una estructura jerarquitzada. A més, es disposa d'un editor d'HTML per donar format al text, crear taules i llistes, inserir imatges, etc.

#### Fitxer

Aquest recurs ens dona l'opció d'enllaçar un fitxer que considerem necessari per al nostre curs. Podem fer-ho de dues maneres.

 Arrossegar i deixar anar. Hem d'arrossegar el fitxer que volem pujar a la secció en què el volem situar i deixar-lo anar; amb aquesta acció ja queda enllaçat a la pàgina principal del curs, a la part d'avall de la secció corresponent.

Per seguir aquest procediment, primer, amb la carpeta amb els fitxers a la vista, hem d'activar el mode d'edició amb el botó que hi ha a la barra d'accessos directes. A continuació hem d'arrossegar el fitxer que ens interessi i deixar-lo anar al lloc on el volem ubicar.

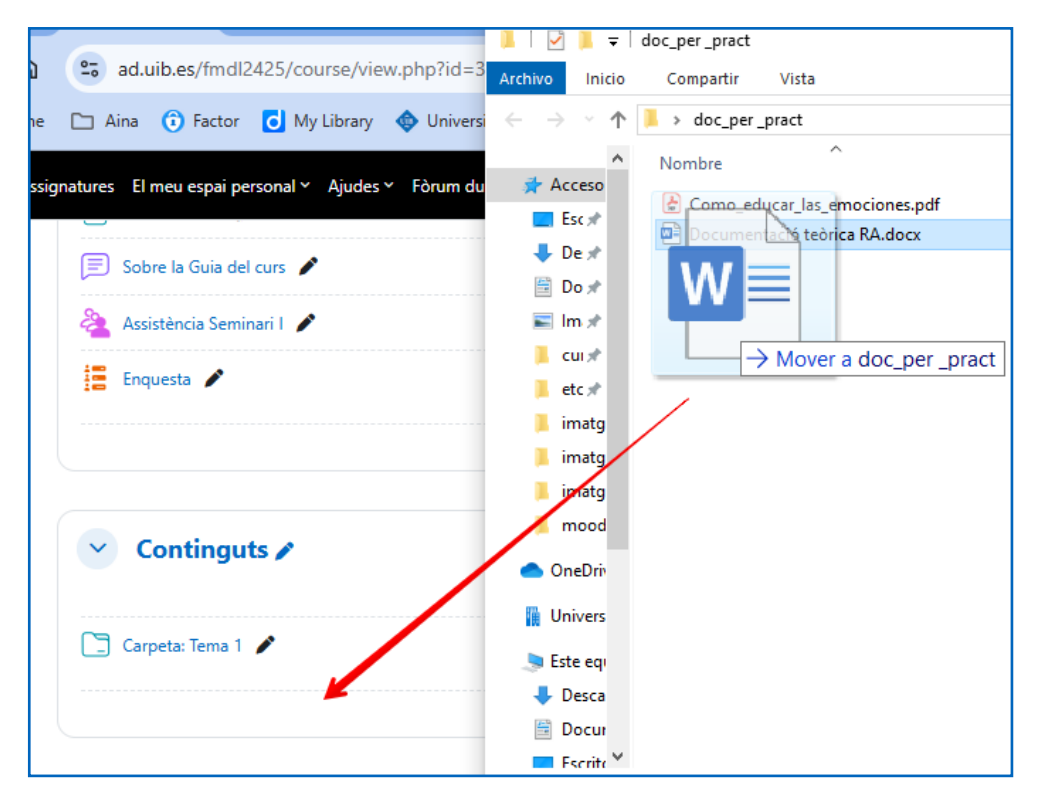

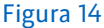

Els fitxers es carreguen tal com es mostra a la figura següent:

| Contin          | Deixa anar els fitxers aquí p | er <b>W Fi</b> os al final d'aquest |
|-----------------|-------------------------------|-------------------------------------|
| Carpeta: Tema 1 | 1                             | + Conjar                            |
|                 |                               | +                                   |

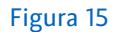

El pas següent és modificar el títol del fitxer amb el botó *Edita el títol*. Si, a més, volem modificar la configuració del fitxer, cal emprar-hi el botó *Edita paràmetres,* que es troba dins el menú desplegable *Edita* (els tres punts).

 Mitjançant el selector de fitxers. Per accedir-hi hem de clicar sobre la icona (+), seleccionar l'opció Activitat o recurs i, després, el recurs Fitxer. A l'apartat General de la pàgina de configuració trobarem el quadre per pujar un fitxer. Per fer-ho hem de clicar el botó *Afegeix*, el qual obre el selector de fitxers, mitjançant el qual podem seleccionar el nostre fitxer des de la ubicació en què el tinguem desat.

| <b>b</b>                                                   | i≣ ti |
|------------------------------------------------------------|-------|
| itxers                                                     |       |
| ٩                                                          |       |
| Podeu arrossegar i deixar apar fitxers aguí per afegir-los |       |

| — EX  |       | 10 |
|-------|-------|----|
| - E I | אוופו |    |
|       |       |    |

| Selector de fitx                                                                                        | ers                                                                                                    | ×  |
|----------------------------------------------------------------------------------------------------|----------------------------------------------------------------------------------------------------|----|
| n Banc de contingut<br>fixers recents                                                                   |                                                                                                    | t: |
| <ul> <li>Penja un fitxer</li> <li>Baixador d'URL</li> <li>Fitxers privats</li> <li>Wikimedia</li> </ul> | Adjunció<br>Tria un fitxer No s'ha triat cap fitxer<br>Anomena i desa<br>Autor/a<br>UIB 01, Professor<br>Tria una llicència<br>No s'ha especificat cap llicència<br>Penja aquest fitxer |    |

#### Figura 17

 Aparença. Una vegada que tenim seleccionats els documents, aquesta opció ens permet establir com es veuran.

El menú desplegable ens ofereix diferents opcions de visualització del fitxer (l'opció per defecte és *Finestra nova*, però es pot canviar).

A més d'aquest menú desplegable, podem elegir si volem mostrar les informacions del fitxer següents:

o La mida.

• El tipus.

• La data de la càrrega/modificació.

| Mostra | 0 | Finestra nova 🕈                              |
|--------|---|----------------------------------------------|
|        |   | 🗆 Mostra la mida 👩                           |
|        |   | Mostra el tipus ?                            |
|        |   | 🗆 Mostra la data de la càrrega/modificació 💡 |

Figura 18

#### Llibre

Aquesta opció ens permet crear un recurs de diverses pàgines en format llibre (amb capítols i subcapítols) que contingui fitxers multimèdia i text. És útil per mostrar informació extensa dividida en seccions.

#### Pàgina

L'editor HMTL que conté aquest recurs facilita l'elaboració d'una pàgina web, ja que hi podem donar format al text, fer enllaços, inserir imatges, confeccionar llistes, etc.

#### Publicació de qualificacions

Aquesta eina permet la publicació de les qualificacions dels elements avaluatius de l'assignatura que nosaltres considerem necessaris i seguint la normativa de la UIB.

#### URL

Permet fer un enllaç a un lloc web escrivint-ne l'URL al camp de text *URL extern* o mitjançant el botó *Escull un enllaç*, amb el qual, a més, podrem cercar vídeos a YouTube o documents a la xarxa.

| ✓ Genera   | I |                                                                                      |
|------------|---|--------------------------------------------------------------------------------------|
| Nom        | 0 |                                                                                      |
| URL extern | 0 | Esculi un enllaç                                                                     |
| Descripció |   | A ▼ B I J ▼ V ▼ Ⅲ Ⅲ Ⅲ Ⅲ № S x <sub>2</sub> x <sup>2</sup><br>■ = = Ⅲ I ℃ © Ⅲ ()<br>X |
|            |   | 🗆 Mostra la descripció a la pàgina del curs 🛛                                        |

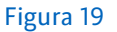

#### Paquet de continguts IMS

Amb aquesta opció es pot pujar un paquet de continguts (per exemple, un fitxer .zip) i afegir-lo a l'assignatura com a recurs. El contingut es presenta a través de diverses pàgines que disposen de navegació interna. Així mateix, podem configurar que el contingut es mostri a una finestra emergent, que tingui un menú o uns botons de navegació, etc.

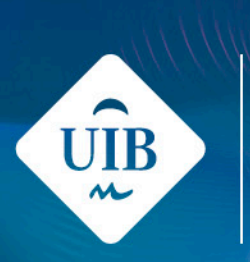

## **Universitat** de les Illes Balears